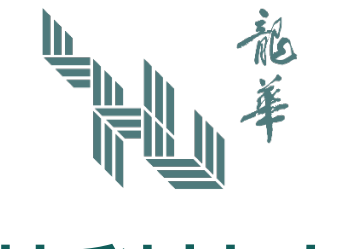

## 龍華科技大學

## 【NCS 私有雲端 空間使用手冊】

更新日期:114年5月23日

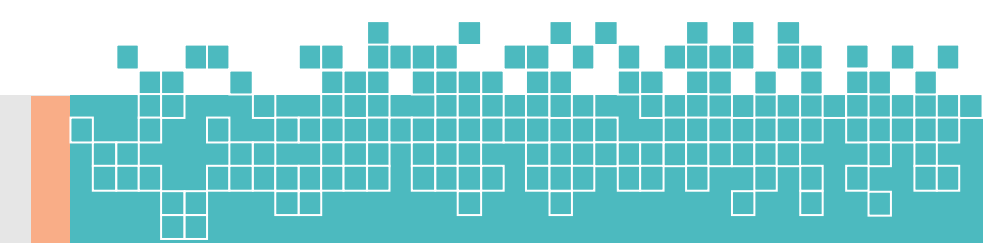

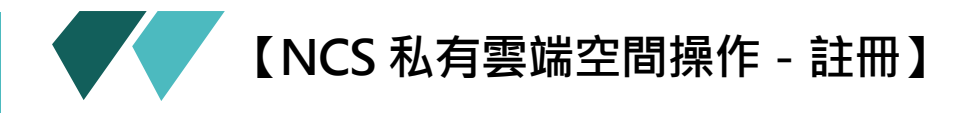

- 1. 請在瀏覽器(例: chrome) 輸入網址 https://ncs.lhu.edu.tw/nextcloud。
- 2. 點選註冊。

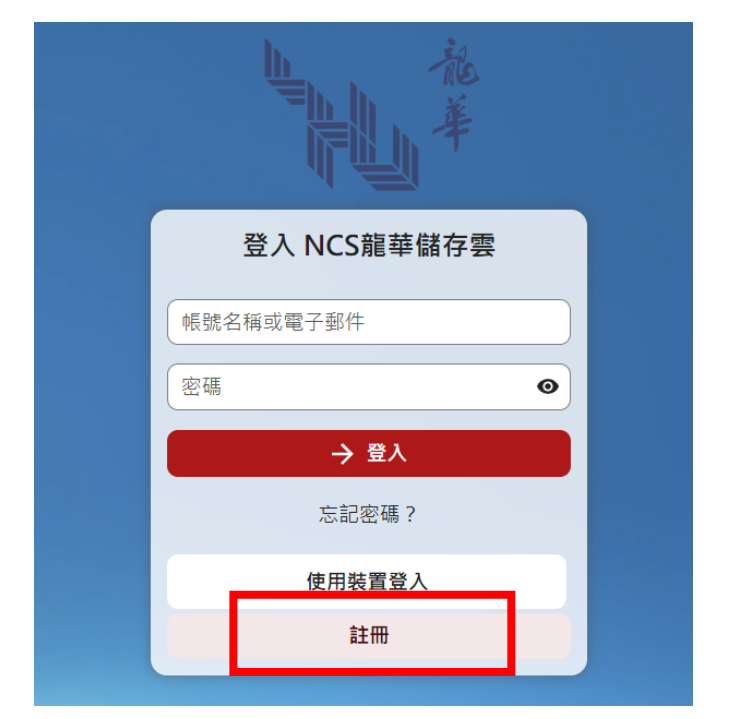

3. 請輸入學校的 Maill 2000 帳號,點選「請求驗證連結」。

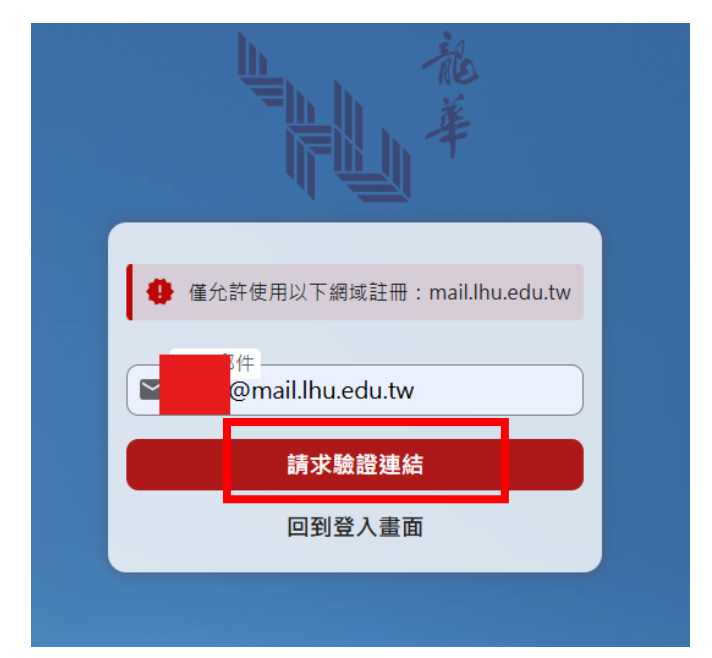

4. 請到你的註冊信箱中收信,並且將驗證碼複製貼回原註冊畫面。

註冊 電子郵件地址已經驗證,您現在可以完成您的註冊。 點下方按鈕以繼續。 驗證碼:2BZ9NHSwWc

## 5. 核對驗證碼。

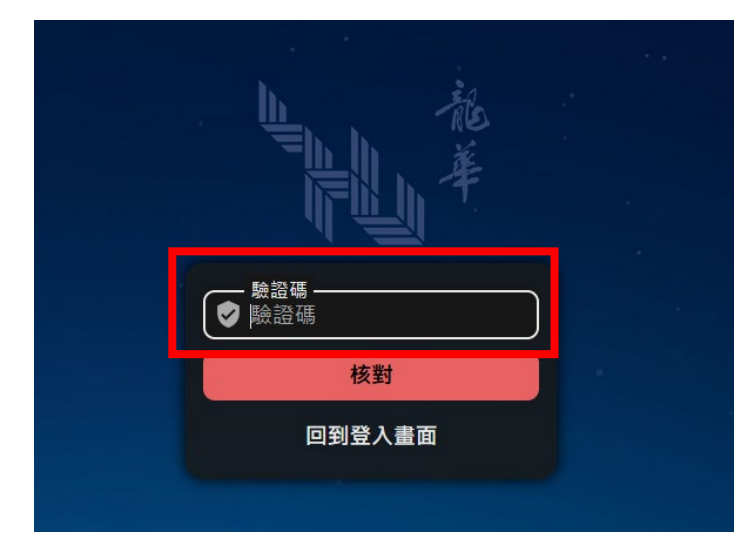

6. 設定您想要的密碼,按下建立帳號。

| 主日日本                                              |   |  |
|---------------------------------------------------|---|--|
| 歡迎,您可以在下方建立您的帳號。<br>電子郵件<br>■ hds@mail.lhu.edu.tw |   |  |
| ● 密碼                                              | 0 |  |
| 建立帳號                                              |   |  |
|                                                   |   |  |

7. 第一次登入 NCS 儲存雲的畫面。

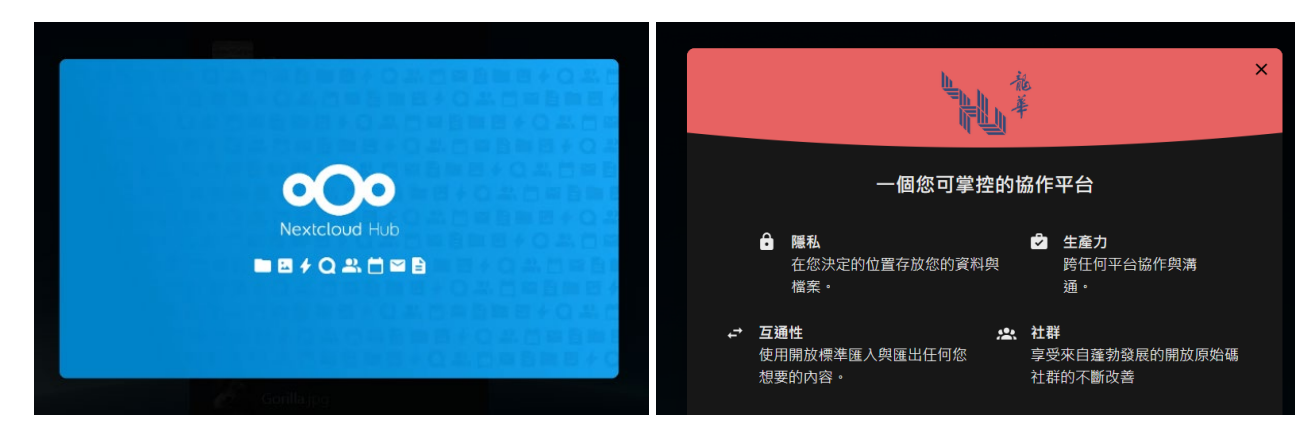

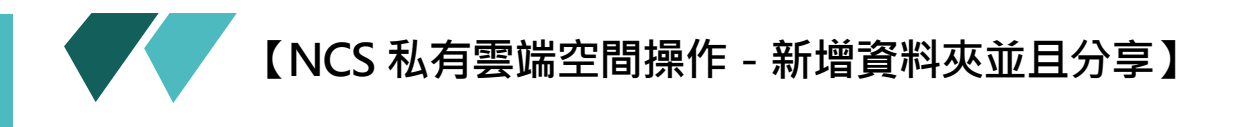

1. 請至「檔案」→所有檔案→ + 新 小新增資料並且命名名稱, 點選「建立」。

|                                             |       |   | 2                                          |  |  |  |
|---------------------------------------------|-------|---|--------------------------------------------|--|--|--|
| 篩選檔案名稱                                      | ×     | ≡ | ■ 所有檔案 + 新増                                |  |  |  |
| ▶ 所有檔案                                      |       |   | Upload from device                         |  |  |  |
| ▲ 個人檔案                                      |       |   | 202<br>最 <sup>1</sup> ± 上傳檔案 x             |  |  |  |
| <b>①</b> 最近                                 |       |   | Upload folders                             |  |  |  |
| ★ 喜愛                                        |       |   | ■ 類型<br>Create new                         |  |  |  |
| +皇 分享                                       | ~     |   | 名 🖛 新資料夾                                   |  |  |  |
| ♥ 標籖                                        |       |   | <ul> <li>▶ 建立檔案請求</li> <li>● 技!</li> </ul> |  |  |  |
| 🖿 所有資料夾                                     | ~     |   |                                            |  |  |  |
|                                             |       |   |                                            |  |  |  |
|                                             |       |   | ➡ 新増資料夾描述 校                                |  |  |  |
|                                             |       |   |                                            |  |  |  |
| 4                                           | 新增資料夾 |   | ×                                          |  |  |  |
| ·資料夾名稱 ———————————————————————————————————— |       |   |                                            |  |  |  |
|                                             |       |   |                                            |  |  |  |
| 1                                           |       |   | 5 建立                                       |  |  |  |
|                                             |       |   |                                            |  |  |  |
| 設定分享,請在資料夾列表,找到 ધ 圖示(如下圖)。                  |       |   |                                            |  |  |  |

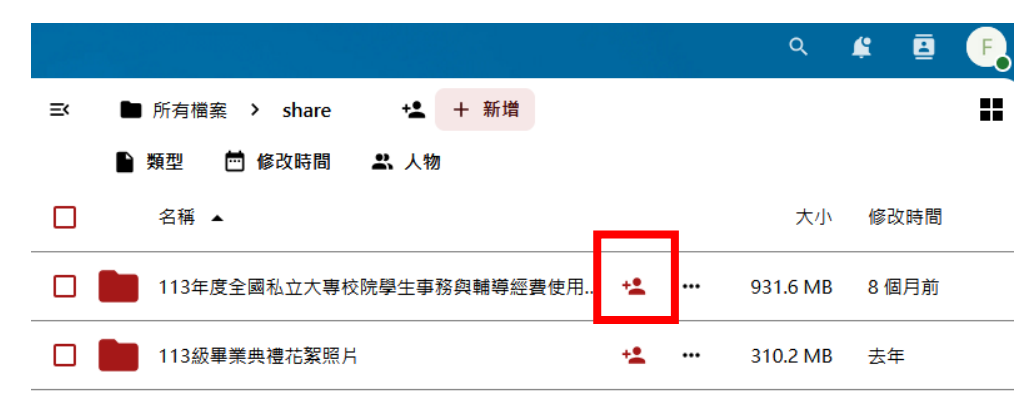

2.

3. 右邊會顯示功能窗格。請點選「+」,出現是否設定到期日,完成後,按下「✓建立分

| 亭」。                      |                 |                                                                        |                             |
|--------------------------|-----------------|------------------------------------------------------------------------|-----------------------------|
| <b>新資料夾</b><br>0 B 3 分鐘前 | ••• ×           | <b>新資料夾</b><br>0 B 3 分鐘前                                               | ••• ×                       |
| <                        | +               | ✓<br>分享                                                                | ★                           |
| 分享<br>                   | 活動              | 授尋分享接收者<br>名稱、電子郵件或雲端聯邦 ID                                             | · · · · ·                   |
| 名稱、電子郵件或雲端聯邦 ID          | ~               |                                                                        |                             |
| 分享連結                     | +               | <ul> <li>● 「規有存取權的其他人」</li> <li>● 内部連結</li> <li>● 只對可以存取此資料</li> </ul> | E建立分享前,請輸入以下的必要資訊<br>取用連結過期 |
| ••• 擁有存取權的其他人            | •               |                                                                        | 前入到期日<br>2025/05/26         |
| 內部連結<br>只對可以存取此資料夾的使用者生  | <sub>ix</sub> C | ✓ 3<br>× 1                                                             | 建立分享<br>収消                  |
|                          |                 |                                                                        |                             |

此時,資料夾狀態會變成「已分享」。Z

| ම | 新資料夾 | 已分享 😔 |   |
|---|------|-------|---|
|   |      |       | - |

4. 點選「 <del>C分享 ○</del>」圖示·右邊窗格·可點選「自訂權限」·做更多設定。

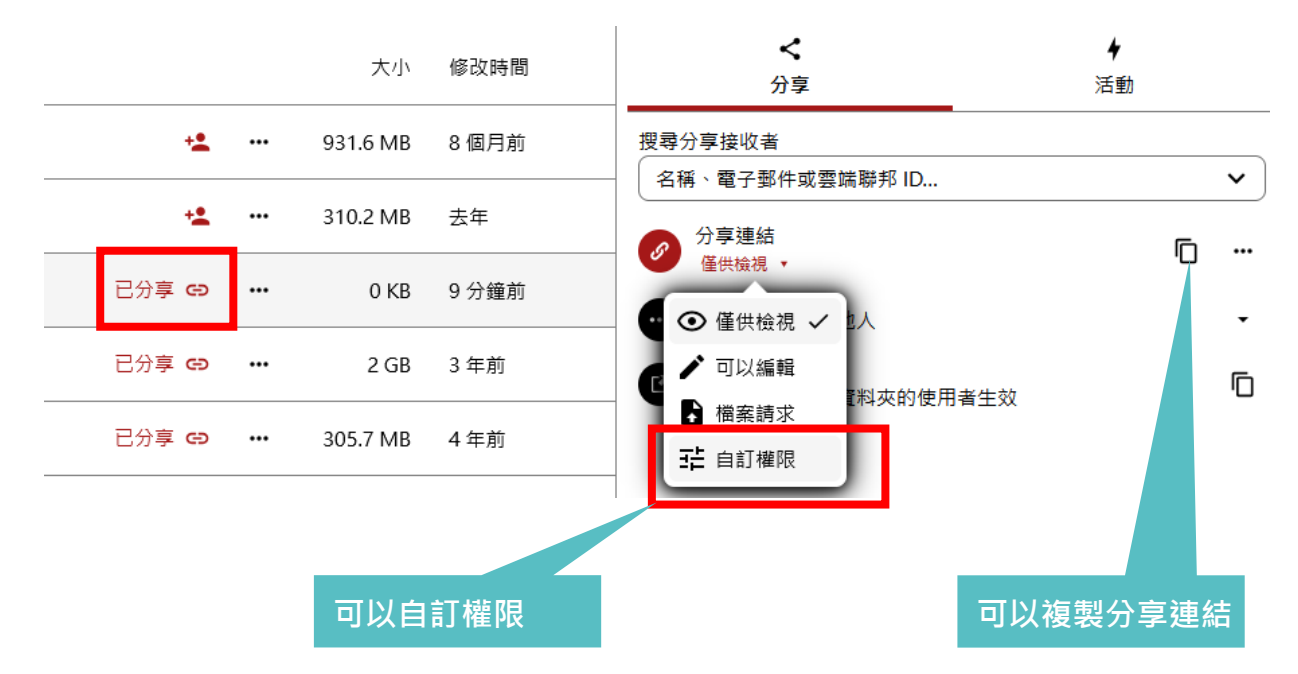

- 5. 權限說明:
  - ➤ 僅供檢視:只能讀。
  - ▶ 讀取:只能讀跟下載。
  - ▶ 允許上傳及編輯:可以閱讀、上傳檔案、編輯檔案、下載)。
  - ▶ 隱藏下載(只要勾選此項,前三項所選就都不能下載了。
  - ▶ 設定密碼:設定分享密碼,需搭配大小寫英文字母及數字。
  - ➢ 設定到期日:設定何時分享到期。

| い 万字理論 | Ð | 分享連結 |
|--------|---|------|
|--------|---|------|

| <ul> <li>● 僅供檢視</li> <li>◆ 允許上傳及編輯</li> <li>◆ 檔案請求<br/>僅供上傳</li> <li>● 自訂權限<br/>讀取</li> <li>建階設定 ▲</li> <li>分享標籤</li> <li>● 設定密碼</li> <li>● 設定到期日</li> <li>2025/05/26</li> <li>● 陽藏下載</li> <li>● 給接收者的備註</li> <li>◇ 自訂權限</li> <li>● 違立</li> <li>● 減距</li> <li>■除</li> <li>× 刪除分享</li> <li>取</li> </ul> |                           |      |
|----------------------------------------------------------------------------------------------------|---------------------------|------|
| <ul> <li>✓ 允許上傳及編輯</li> <li>◆ 檔案請求<br/>僅供上傳</li> <li>● 自訂權限<br/>讀取</li> <li>建定密碼</li> <li>④ 設定密碼</li> <li>④ 設定密碼</li> <li>② 設定到期日</li> <li>2025/05/26</li> <li>● 隱藏下載</li> <li>● 给接收者的備註</li> <li>✓ 自訂權限</li> <li>✓ 讀取</li> <li>● 建立</li> <li>● 編輯</li> <li>● 刪除</li> <li>× 刪除分享</li> <li>取</li> </ul> | ● 僅供檢視                    |      |
| <ul> <li></li></ul>                                                                                                    | ▶ 允許上傳及編輯                 |      |
| <ul> <li></li></ul>                                                                                                    | ▲ 檔案請求<br><sub>僅供上傳</sub> |      |
| <ul> <li> 進階設定 ▲ </li> <li>分享標籤 </li> <li>設定密碼 </li> <li>設定到期日 </li> <li>2025/05/26 </li> <li>○ 協減下載 </li> <li>給接收者的備註 </li> <li>④ 自訂權限 </li> <li>② 違立 </li> <li>○ 編輯 </li> <li>○ 副除 </li> <li>× 刪除分享 </li> </ul>                                                                                      | 自訂權限<br>請取                |      |
| 分享標籤         ● 設定密碼         ● 設定到期日         2025/05/26         ● 隠藏下載         ● 協藏下載         ● 給接收者的備註         ● 自訂權限         ● 違立         ● 編輯         ● 删除         × 刪除分享         取消                                                                                                    | 進階設定 ▲                    |      |
| <ul> <li>□ 設定密碼</li> <li>② 設定到期日</li> <li>2025/05/26</li> <li>□ 隠藏下載</li> <li>□ 公 該取</li> <li>□ 建立</li> <li>□ 建立</li> <li>□ 編輯</li> <li>□ 刪除</li> <li>× 刪除分享</li> </ul>                                                                                                    | 分享標籖                      |      |
| <ul> <li>✓ 設定到期日</li> <li>2025/05/26</li> <li>□ 隠藏下載</li> <li>□ 給接收者的備註</li> <li>✓ 自訂權限</li> <li>✓ 資取</li> <li>□ 建立</li> <li>□ 編輯</li> <li>□ 刪除</li> <li>× 刪除分享</li> <li>取</li> </ul>                                                                                                    | 📃 設定密碼                    |      |
| 2025/05/26       □         □ 陽藏下載       □         □ 給接收者的備註       ✓         ✓       自訂權限         ✓       請取         □ 建立       □         □ 編輯       □         □ 刪除       ×         ▼       刪除分享         取消       更新分享                                                                                  | ✔ 設定到期日                   |      |
| <ul> <li>□ 隱藏下載</li> <li>□ 給接收者的備註</li> <li>◇ 自訂權限</li> <li>○ 違立</li> <li>□ 建立</li> <li>□ 編輯</li> <li>□ 刪除</li> <li>× 刪除分享</li> <li>取消</li> </ul>                                                                                                    | 2025/05/26                | Ē    |
| <ul> <li>☆ 自訂權限</li> <li>✓ 請取</li> <li>● 建立</li> <li>● 編輯</li> <li>● 刪除</li> <li>× 刪除分享</li> <li>取消</li> </ul>                                                                                                    | □ 隱藏下載                    |      |
| <ul> <li>♀ 自訂權限</li> <li>● 讀取</li> <li>● 建立</li> <li>● 編輯</li> <li>● 刪除</li> <li>× 刪除分享</li> <li>取消</li> </ul>                                                                                                    | 🗌 給接收者的備註                 |      |
| <ul> <li>✓ 請取</li> <li>〕 建立</li> <li>□ 編輯</li> <li>□ 刪除</li> <li>× 刪除分享</li> <li>取消</li> </ul>                                                                                                    | ✔ 自訂權限                    |      |
| <ul> <li>□ 建立</li> <li>□ 編輯</li> <li>□ 刪除</li> <li>× 刪除分享</li> <li>取消</li> </ul>                                                                                                    | ✔ 讀取                      |      |
| <ul> <li>□ 編輯</li> <li>□ 刪除</li> <li>× 刪除分享</li> <li>取消</li> </ul>                                                                                                    | 🗌 建立                      |      |
| <ul> <li>□ 刪除</li> <li>× 刪除分享</li> <li>取消</li> <li>更新分享</li> </ul>                                                                                                    | □ 編輯                      |      |
| <ul> <li>× 刪除分享</li> <li>取消</li> <li>更新分享</li> </ul>                                                                                                    | □ 刪除                      |      |
| 取消更新分享                                                                                                    | × 刪除分享                    |      |
|                                                                                                    | 取消                        | 更新分享 |

- 6. 完成後·按下更新分享。
- 7. 就可透過自己的 mail 或者 line · 將你的連結分享給你要分享的同仁。

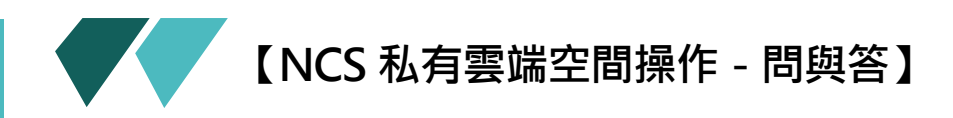

- 1. 忘記密碼怎麼辦?
  - 答:❶請於登入畫面按忘記密碼。❷輸入使用者名稱或電子郵件。❸按重設密碼。❹後請 到您當初註冊時的 MAIL 收取認證信件連結。❺重設密碼。

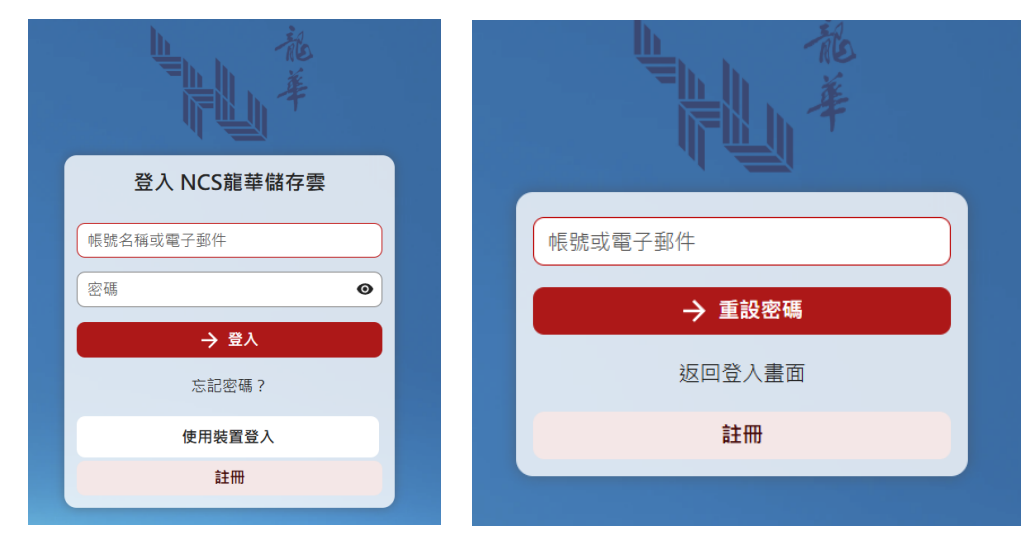

- 2. 哪裡可以填個人資料以及變更使用者語言?
  - 答:點選設定→個人資訊→可以填寫個人基本資料以及變更語言。

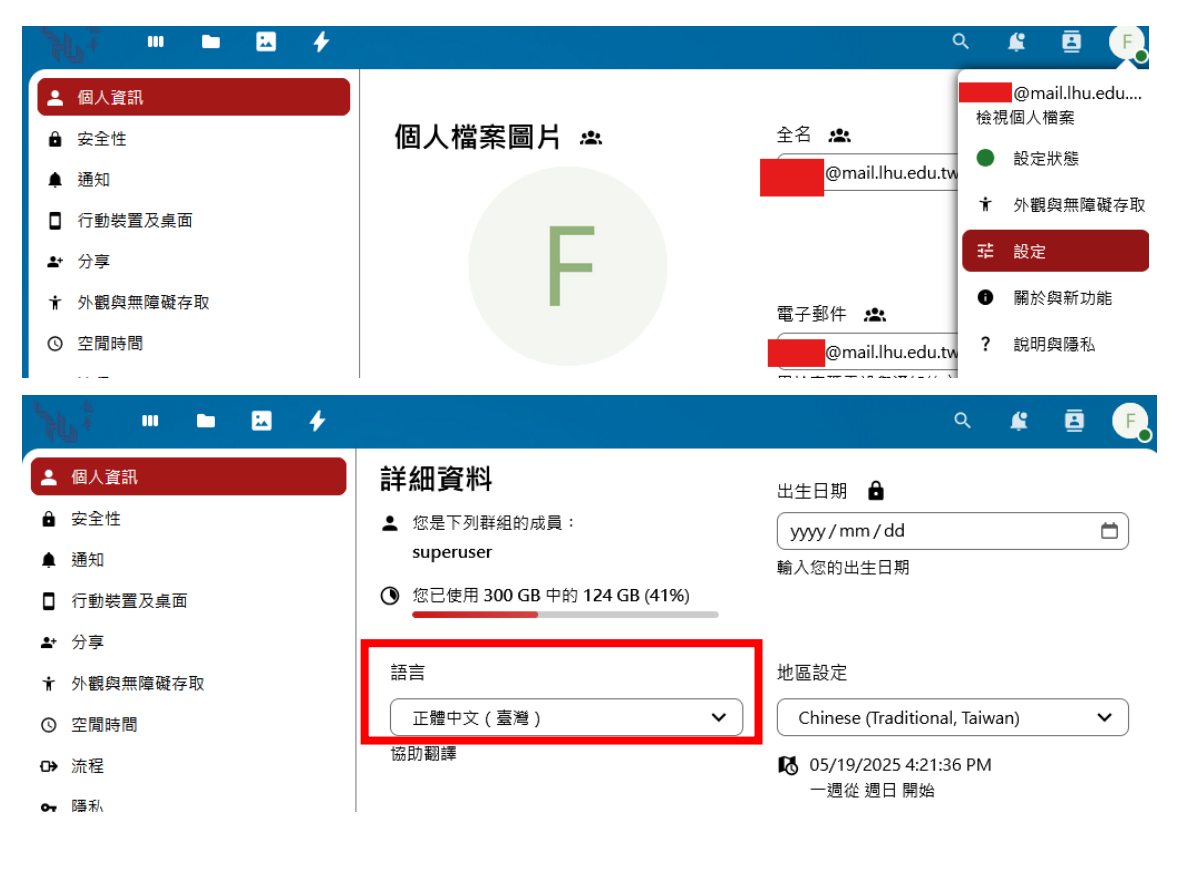

## 3. 如何變更密碼?

答:安全性裡面可以變更使用者密碼。

|            | * ··· • • • + |         | ۹ | ¢ | ₿ | F. |
|------------|---------------|---------|---|---|---|----|
| <b>±</b> 1 | 個人資訊          | च्छ IFF |   |   |   |    |
| ê :        | 安全性           |         | _ |   |   |    |
| <b>A</b> 3 | 通知            | 目前密碼    | > |   |   |    |
| 01         | 行動裝置及桌面       | 新來碼     |   |   |   |    |
| <b>*</b> * | 分享            |         |   |   |   |    |
| <b>†</b> 3 | 外觀與無障礙存取      | 變更密碼    |   |   |   |    |

4. 為什麼無法上傳或同步大容量檔案?

答:因為有限制同步或上傳 500MB 以內容量。